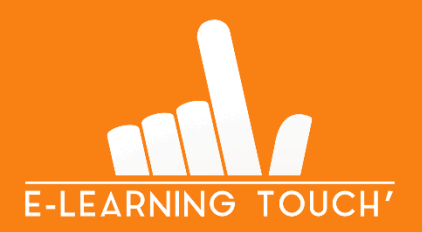

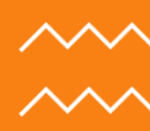

# Utiliser le plugin Course Al

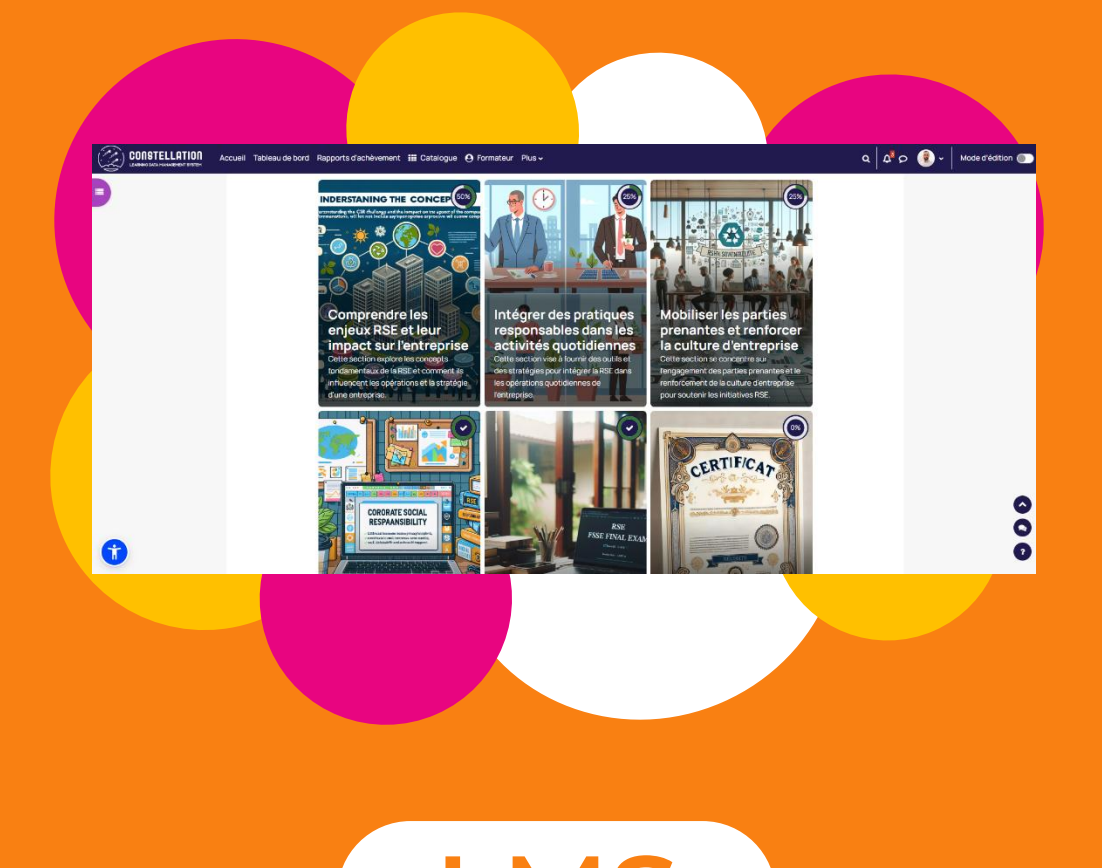

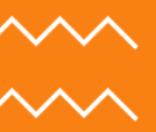

LMS #09

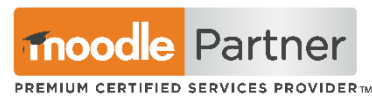

V2 – MARS 2025

# Utiliser le plugin Course Al

### Table des matières

| 1. | Qu'e    | est-ce que le plugin Course AI pour Moodle ?                        | 3 |
|----|---------|---------------------------------------------------------------------|---|
| 2. | Pré-    | requis à l'utilisation de Course Al                                 | 4 |
| 3. | Gén     | érer un cours avec Course Al                                        | 5 |
|    | Etape 1 | : Renseigner le sujet du cours                                      | 5 |
|    | Etape 2 | 2 : Préciser le contexte pédagogique                                | 6 |
|    | Α.      | Votre cible d'apprenants :                                          | 7 |
|    | В.      | Vos sections de cours :                                             | 7 |
|    | C.      | Vos activités :                                                     | 8 |
|    | Etape 3 | 3 : Automatiser la création du cours                                | 9 |
|    | Α.      | Contextualisation du cours                                          | 9 |
|    | В.      | Génération des sections, des activités et des contenus : à valider1 | 1 |
|    | C.      | Génération des sections, des activités et des contenus : validés1   | 2 |
|    | D.      | Visualisation des éléments générés1                                 | 3 |
|    | Etape 4 | l : Diffuser le cours généré1                                       | 4 |

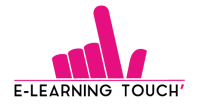

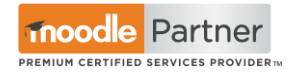

#### 1. Qu'est-ce que le plugin Course Al pour Moodle ?

Le plugin **Course AI** a été développé par l'équipe R&D d'E-learning Touch'.

Ce plugin permet de générer des cours Moodle grâce à l'Intelligence Artificielle.

#### Ce plugin gère :

- La création des sections de cours
  - La création des activités natives de Moodle
    - o Page
    - Zone de texte et média
    - o Devoir
    - o Glossaire
    - Activités interactives H5P : flashcards, vidéo interactive, mots croisés, glisser-déposer, mots mêlés
    - o Forum
    - o URL
    - o Quiz
    - $\circ$  Certificat
    - o Ressources pédagogiques référencées dans Inokufu Search
    - o Et bien plus !
- La génération des contenus de vos activités
- La génération des illustrations de vos sections de cours
- Le paramétrage des achèvements d'activités

Découvrons maintenant comment bien utiliser ce plugin.

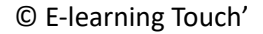

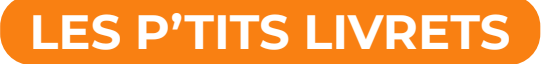

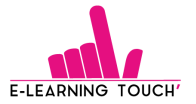

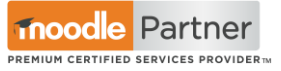

#### 2. Pré-requis à l'utilisation de Course Al

Pour utiliser Course AI, vous devez disposer de tokens Open AI (se créer un <u>compte OpenAI</u> - différent d'un abonnement à ChatGPT). Ils seront prélevés automatiquement en fonction du nombre de cours générés. Comptez moins de \$0.40 pour la génération d'un cours.

E-learning Tips : N'achetez pas trop de tokens pour démarrer car les tokens expirent au bout d'un an.

- Le plugin Course AI doit également être disponible sur votre plateforme. Ce plugin est réservé aux clients d'E-learning Touch'.
- Pour pouvoir utiliser le plugin Course AI, vous devez dans un premier temps créer un cours vierge, de préférence au format « Cards » pour un rendu optimal.

Pour tout savoir de la création de cours dans Moodle, vous pouvez revenir à notre P'tit Livret qui vous accompagne à la création de cours Moodle : <u>https://elearningboulevard.com/wp-content/uploads/2024/04/ptit livret creer cours moodle avril 2024.pdf</u>

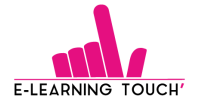

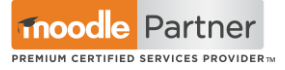

#### 3. Générer un cours avec Course Al

#### Etape 1 : Renseigner le sujet du cours

Avant de pouvoir renseigner le sujet de votre cours, il est nécessaire d'activer le mode édition pour accéder à Course AI.

Ensuite, vous accédez aux fonctionnalités de paramétrage de votre cours. Pour utiliser Course AI, cliquez sur l'onglet « Plus », puis cliquez sur « Course AI ».

|   | Accueil Tableau de bord Rapports d'achèvement 🇰 Catalogue 😧 Formateur P | lus v                                                   | a 🗘 D | 😟 🗸 🛛 Mode d'édition 💿 |
|---|-------------------------------------------------------------------------|---------------------------------------------------------|-------|------------------------|
| Ð | La RSE en entreprise<br>Cours Paramètres Participants Notes Rapports    | Plus ~                                                  |       | <                      |
|   | Généralités 🖌                                                           | Banque de questions<br>Banque de contenus               | 1     |                        |
|   | FORUM<br>Annonces 🖌                                                     | Achèvement de cours<br>Badges<br>Compétences<br>Filtres | I     |                        |
|   | Ajouter une activité ou ressource                                       | Me désinscrire de rse<br>Manage skills                  |       |                        |
|   |                                                                         | Boîte à outils d'accessibilité                          |       |                        |
|   | Ajouter un saut de section ici                                          | CourseAl                                                |       |                        |
|   | Carte 1 /                                                               | Restore Remote Course<br>Bibliothèque Nolej             | I     |                        |
|   | Ajouter une activité ou ressource                                       | Réutilisation de cours                                  |       | õ                      |
|   | Ajouter un saut de section ici                                          |                                                         |       | 0                      |

Vous entrez dans l'interface du plugin Course AI. Par défaut, un message d'erreur est renseigné puisque vous allez générer un cours à la place du cours vierge que vous aviez préalablement créé (par-dessus). Si vous souhaitez générer l'intégralité de votre cours, ne tenez pas compte de ce message.

| CourseAl                                                 |                                                                                             |              |
|----------------------------------------------------------|---------------------------------------------------------------------------------------------|--------------|
| Cours Auto                                               | mation Paramètres Participants Notes Rapports <b>Plus -</b>                                 |              |
| Si vous continuez, le contenu actuel                     | de votre cours sera supprimé. Tous les sujets, activités et données associés seront perdus. |              |
| Sujet du cours                                           | RSE en entreprise                                                                           | Tout déplier |
| Description du cours                                     | 0                                                                                           | le           |
|                                                          | Générer la description du cours avec l'IA                                                   |              |
| Choix scénario                                           | Descendant Collaboratif                                                                     |              |
| <ul> <li>Options avancées</li> </ul>                     |                                                                                             |              |
| Objectifs du cours                                       |                                                                                             | le           |
| Instructions supplémentaires pour la génération du cours | a                                                                                           | le           |

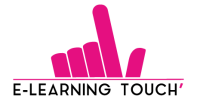

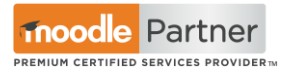

#### Pour générer votre cours, vous devez :

- Renseigner le sujet du cours, qui sera le nom de votre cours (obligatoire, modifiable après dans les paramètres du cours)
- Renseigner une description de cours (obligatoire)
- Choisir le scénario de votre cours :
  - Descendant (pas d'activité forum)
  - Collaboratif (activité forum intégrée)
  - o D'autres scénarios arriveront prochainement
- Donner les objectifs du cours afin de préciser le contexte pour la génération
- Partager des instructions complémentaires pour la génération du cours : ton employé, histoire, univers... Vous pouvez renseigner tout ce que vous pourriez prompter dans n'importe quel LLM pour aiguiller la direction que doit prendre Course AI pour la génération.
  - Proposer des éléments de contexte existants pour générer le cours :
    - Un ou plusieurs fichiers PDF
    - Un fichier audio au format .m4a ou .mp3
    - Une URL vidéo (YouTube pour le moment, Vimeo à venir)

| Téléchargez vos fichiers de contexte de                  | Taille maximale des nouveaux fichiers : Illimité          |
|----------------------------------------------------------|-----------------------------------------------------------|
| cours                                                    |                                                           |
|                                                          | Fichiers                                                  |
|                                                          | · · · · · · · · · · · · · · · · · · ·                     |
|                                                          | ٩                                                         |
|                                                          | Vous pouvez glisser des fichiers ici pour les ajouter.    |
|                                                          |                                                           |
|                                                          | Types de richier acceptes :                               |
|                                                          | Document PDF.pdf                                          |
|                                                          | Fichier audio (M4A) .m4a                                  |
|                                                          | Fichier audio (MP3) .mp3                                  |
|                                                          |                                                           |
| Fournissez une URL de vidéo pour le<br>contexte du cours |                                                           |
| contexte du cours                                        |                                                           |
|                                                          | Remarque : La taille maximale pour ce champ est de 25 Mo. |
|                                                          | Utilisez le fichier comme unique source d'informations    |

**E-learning Tips :** Si vous souhaitez que **seuls vos** fichiers soient utilisés comme sujet dans la génération du cours, hors description et objectifs pédagogiques renseignés manuellement, vous pouvez cocher la case « Utilisez le fichier comme unique source d'informations ».

**En savoir plus** sur comment bien utiliser vos fichiers sources avec Course AI sur notre P'tit Livret dédié :

https://elearningboulevard.com/wpcontent/uploads/2025/03/ptit livret sources course ai mars25.pdf

#### Etape 2 : Préciser le contexte pédagogique

Pour générer votre cours, vous devez sélectionner / renseigner plusieurs champs pour être le plus précis possible sur le contexte pédagogique du cours.

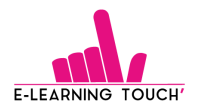

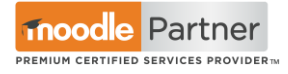

#### A. Votre cible d'apprenants :

| ✓ Cible                    |   |                                     |
|----------------------------|---|-------------------------------------|
| Langue du cours            | 0 | Français                            |
| Profil de vos apprenants ? | 0 | Etudiants                           |
| Niveau de vos apprenants   |   | ● Débutant ○ Intermédiaire ○ Expert |

- Définir la langue du cours
- Préciser le profil de vos apprenants : Etudiants, collaborateurs, ...
- Renseigner le niveau des personnes qui vont suivre le cours par rapport au sujet du cours : débutant, intermédiaire, avancé
- B. Vos sections de cours :

| <ul> <li>Sections</li> </ul>          |   |      |
|---------------------------------------|---|------|
| Choisir le nombre de sections         |   | 3 \$ |
| Entrez le nombre souhaité d'activités |   | 3 \$ |
| 🔄 Générer des images                  | 0 | ✓    |

- Combien de sections souhaitez-vous ? (De 2 à 7 sections par cours)
- Combien d'activités par section souhaitez-vous générer ? (De 2 à 5 activités par section de cours)
- Souhaitez-vous générer les images d'illustration de vos sections ?

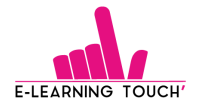

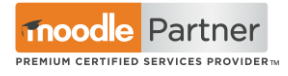

Voici un exemple des illustrations de sections générées avec Course AI :

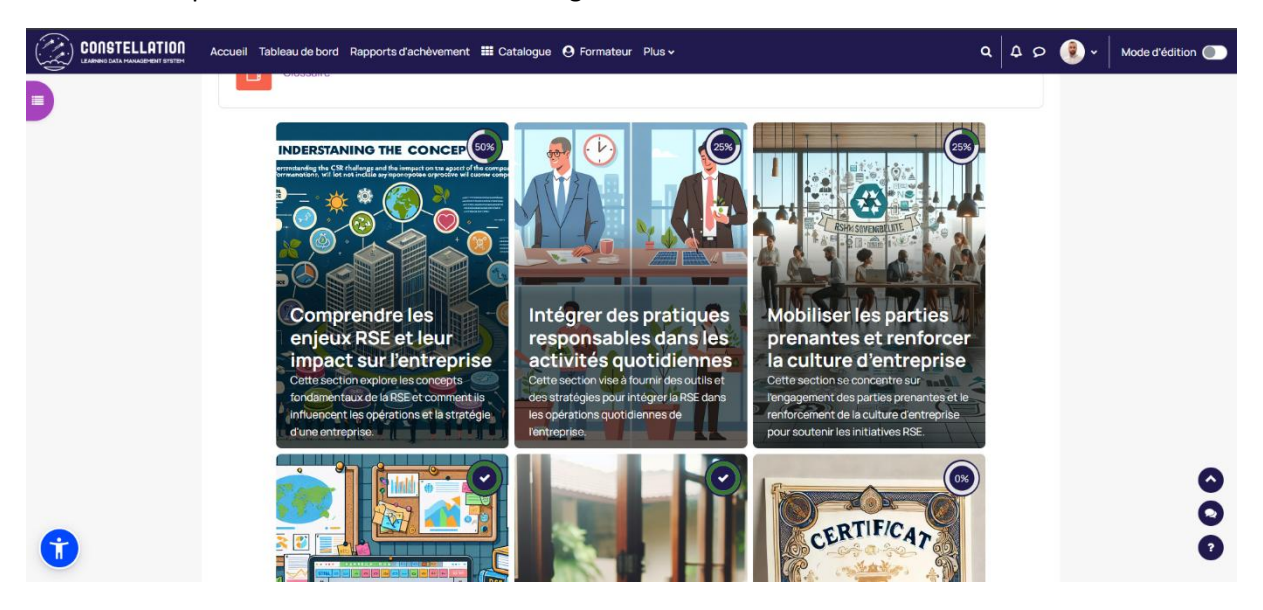

#### C. Vos activités :

Les paramétrages que vous effectuez pour les activités s'adaptent aux activités de **chaque** section de cours.

| <ul> <li>Activités</li> </ul>                                    |                                  |
|------------------------------------------------------------------|----------------------------------|
| 📰 Générer le contenu aux activités 💡                             |                                  |
| Ajouter un glossaire dans la section générale                    |                                  |
| 🗂 Ajouter une zone texte & média                                 |                                  |
| Options de devoirs                                               | □ Pour chaque section            |
| 区 Emplacement des quiz                                           | 🗌 Début 🛛 Chaque section 🛛 🗹 Fin |
| HP Ajouter des activités H5P à vos sections                      |                                  |
| Ajouter une activité BigBlueButton ?                             |                                  |
| © Certificat                                                     |                                  |
| <ul> <li>Ajouter de la documentation</li> <li>Inokufu</li> </ul> |                                  |

Les activités H5P générées sont différentes pour chaque section et reprennent le contenu de la section. Aujourd'hui, il est possible de générer des mots mêlés, des mots croisés, des flashcards, des vidéos interactives (si l'une des sources à l'étape 1 était un lien vidéo) et glisser-déposer (liste non exhaustive).

**E-learning Tips :** Pour vous rendre compte du rendu avant de vous essayer à la génération de cours avec Course AI, vous pouvez visualiser des exemples de ces activités H5P sur le site H5P.org : <a href="https://h5p.org/content-types-and-applications">https://h5p.org/content-types-and-applications</a>.

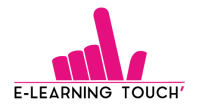

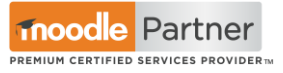

#### **Etape 3 : Automatiser la création du cours**

Maintenant que vous connaissez tout le processus de génération de cours avec Course AI, lançons-nous dans la génération d'un cours d'exemple, à destination des salariés, qui porte sur la définition d'une stratégie RSE en entreprise.

#### A. Contextualisation du cours

Voici les éléments contextuels de notre exemple :

- Sujet du cours : Définir une stratégie RSE
- **Description du cours :** Ce cours forme les salariés à l'élaboration de la stratégie RSE au niveau global de l'entreprise.
- **Choix Scénario :** Collaboratif (pour favoriser l'accompagnement du formateur aux salariés tout au long de la formation)
- Options avancées : nous mettons à disposition de Course AI un fichier .pdf créé et diffusé de manière publique par la Syntec (<u>https://syntec-conseil.fr/wp-content/uploads/2024/10/GUIDE-PRATIQUE-Vdef.pdf</u>). Nous souhaitons que seul ce fichier soit utilisé comme source d'informations. Alors, nous cochons la case « Utiliser le fichier comme unique source d'informations », située à la fin de la section des « options avancées » de la génération :

Utilisez le fichier comme unique source d'informations

#### - Cible :

- Langue du cours : Français
- Profil de vos apprenants ? : Salariés
- Niveau de vos apprenants : Intermédiaire
- Sections :
  - Choisir le nombre de sections : 4
  - Entrez le nombre souhaité d'activités : 4
  - Générer des images : nous cochons la case pour que Course Al génère les images d'illustrations de nos sections de cours
- Activités Voici en capture d'écran les réglages effectués :

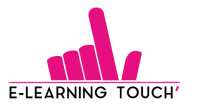

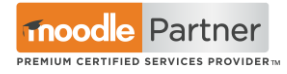

#### Activités

| 000        | Générer le contenu aux activités              | 0 |            |              |        |                      |
|------------|-----------------------------------------------|---|------------|--------------|--------|----------------------|
| ☐<br>gér   | Ajouter un glossaire dans la sectio<br>nérale | n | 2          |              |        |                      |
| īī         | Ajouter une zone texte & média                |   |            |              |        |                      |
| ₽          | Options de devoirs                            | 0 | 🗌 Pour cha | aque section | 🛃 Dans | s une section finale |
| Ľ          | Emplacement des quiz                          |   | 🗌 Début    | 🗆 Chaque se  | ction  | 🗹 Fin                |
| H-P<br>Sec | Ajouter des activités H5P à vos<br>ctions     |   |            |              |        |                      |
| b          | Ajouter une activité BigBlueButtor            | 0 |            |              |        |                      |
| ۵.         | Certificat                                    | 0 |            |              |        |                      |
| O<br>Ino   | Ajouter de la documentation<br>kufu           | 0 |            |              |        |                      |

#### Important à savoir :

Si vous avez coché l'option « Fin » pour **l'emplacement des quiz**, Course Al crée une **section additionnelle** avec une activité unique dédiée à l'évaluation des apprenants via un quiz. De la même manière, si vous avez coché l'option de devoir, il sera à remettre dans une section dédiée.

Pour que les apprenants puissent récupérer leur **certificat** de fin de formation, une **section additionnelle** est également générée.

Bien sûr, une fois le cours généré, vous pourrez déplacer l'ensemble des activités dans les sections de votre choix.

Une fois ces réglages effectués, Course AI génère votre cours en environ 3 minutes.

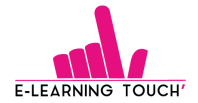

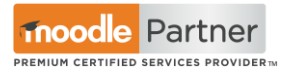

#### B. Génération des sections, des activités et des contenus : à valider

Voici le plan du cours généré avec les activités organisées pour la section 1, à titre d'exemple :

| Si vous continuez la    | e conten  | u actuel d   | e votre cours s  | sera suporin | né. Tous les si | liets activités et donnée               | 2          |
|-------------------------|-----------|--------------|------------------|--------------|-----------------|-----------------------------------------|------------|
| associés seront per     | dus.      |              |                  |              |                 | ,,,,,,,,,,,,,,,,,,,,,,,,,,,,,,,,,,,,,,, |            |
| éfinir une              | e str     | atéa         | ie RSE           |              |                 |                                         |            |
| eci est la structure de | e votre c | ours. Vous   | pouvez modif     | ier, ajouter | ou supprimer    | des champs. Une fois sou                | mis        |
| tre cours sera génér    | é.        |              |                  |              |                 |                                         |            |
| Section 1               |           |              |                  |              |                 |                                         |            |
| Comprendre les fo       | ndament   | taux de la l | RSE              |              |                 |                                         |            |
| Cette section intro     | duitles   | concepts o   | de base de la R  | SE, son imp  | ortance et ses  | bénéfices pour les entrep               | oris       |
| Étiquette               | ٥         | L'étiquet    | te est un court  | t texte ou m | édia utilisé po | ur organiser la page du o               | ť          |
| Page                    | ٥         | Définitio    | n et importanc   | e de la RSE  |                 |                                         | 1          |
|                         |           |              |                  |              |                 |                                         |            |
| Contenu page 🕨          |           |              |                  |              |                 |                                         |            |
|                         | mu page 🕨 |              |                  |              |                 |                                         |            |
| Page                    | Ŷ         | Lespilier    | s de la RSE      |              |                 |                                         |            |
| Contenu page 🕨          |           |              |                  |              |                 |                                         |            |
|                         |           |              |                  |              |                 |                                         |            |
| URL                     | •         | Normes       | et certification | IS RSE       |                 |                                         | ) <b>t</b> |
| Ling LIDL a             |           |              |                  |              |                 |                                         |            |
|                         |           |              |                  |              |                 |                                         |            |
| Forum                   | ¢         | Exemple      | s de stratégies  | RSE réussi   | es              |                                         | ť          |
|                         |           |              | giot             |              |                 |                                         |            |
| Sujet du forum 🕨        |           |              |                  |              |                 |                                         |            |
|                         |           |              |                  |              |                 |                                         |            |
| Message du foru         | m 🕨       |              |                  |              |                 |                                         |            |
|                         |           | 0            |                  |              | - 005           |                                         | 1          |
| h5p                     | ¢         | Comprer      | ndre les fondar  | nentaux de   | la RSE          |                                         | Ĵ          |
|                         |           |              |                  |              |                 |                                         |            |

Pour chaque activité générée, le rôle du formateur est de valider les contenus et d'y apporter des ajustements, des illustrations... pour que cela convienne parfaitement. Le formateur peut aussi ajouter / supprimer des activités selon ses besoins.

#### Sur la base du PDF, voici les 4 sections proposées par Course AI :

- Comprendre les fondamentaux de la RSE
- Elaborer une stratégie RSE
- Mettre en œuvre et suivre la stratégie RSE
- Mesurer et améliorer l'impact de la RSE

En plus de ces 4 sections, avec les pré-réglages effectués, nous avons également une section avec une activité unique pour le dépôt de devoir, une section avec le quiz pour l'examen final et une section pour le certificat.

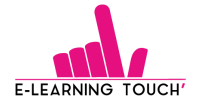

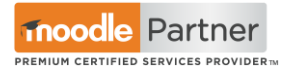

Une fois l'ensemble des éléments validés, vous pouvez générer le cours en cliquant sur le bouton « Générer » :

#### C. Génération des sections, des activités et des contenus : validés

| CONSTELLATION A | Ccueil     Tableau de bord     Course Q     Course Q | Mode d'édition 💽 |   |
|-----------------|----------------------------------------------------------------------------------------------------|------------------|---|
|                 | Ouelle est la nc<br>options and ans                                                                                                    |                  |   |
|                 | Ajouter une nouvelle activité Supprimer la section Ajouter une nouvelle section Générer                                                                                                    |                  |   |
|                 | Si vous continuez, le contenu actuel de votre cours sera supprimé. Tous les sujets, activités et données associés seront perdus.                                                                                                    |                  |   |
|                 |                                                                                                    |                  | 0 |

Parcourez l'ensemble du cours généré dans la partie centrale du cours, en entrant dans chaque section et chaque activité. Vous pouvez aussi utiliser l'index de cours, accessible via le bouton burger en haut à droite de votre plateforme.

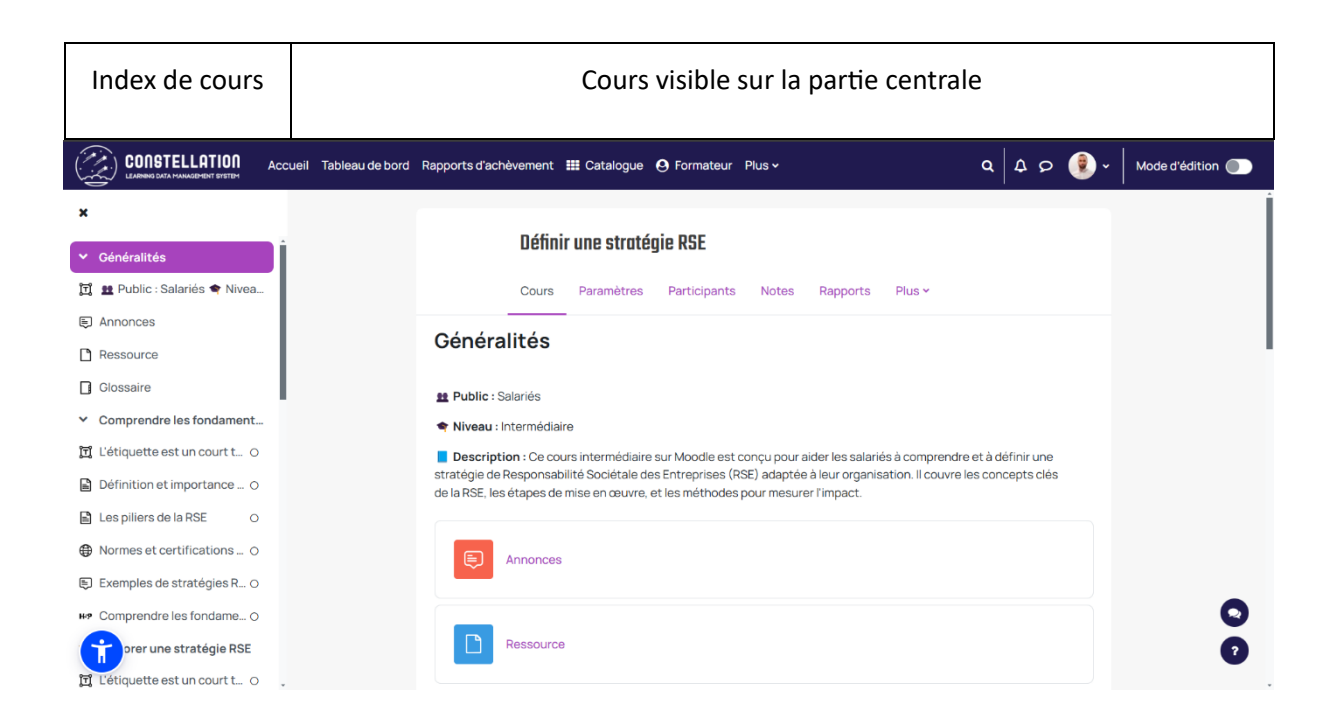

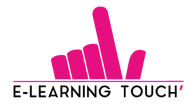

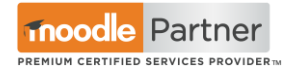

#### D. Visualisation des éléments générés

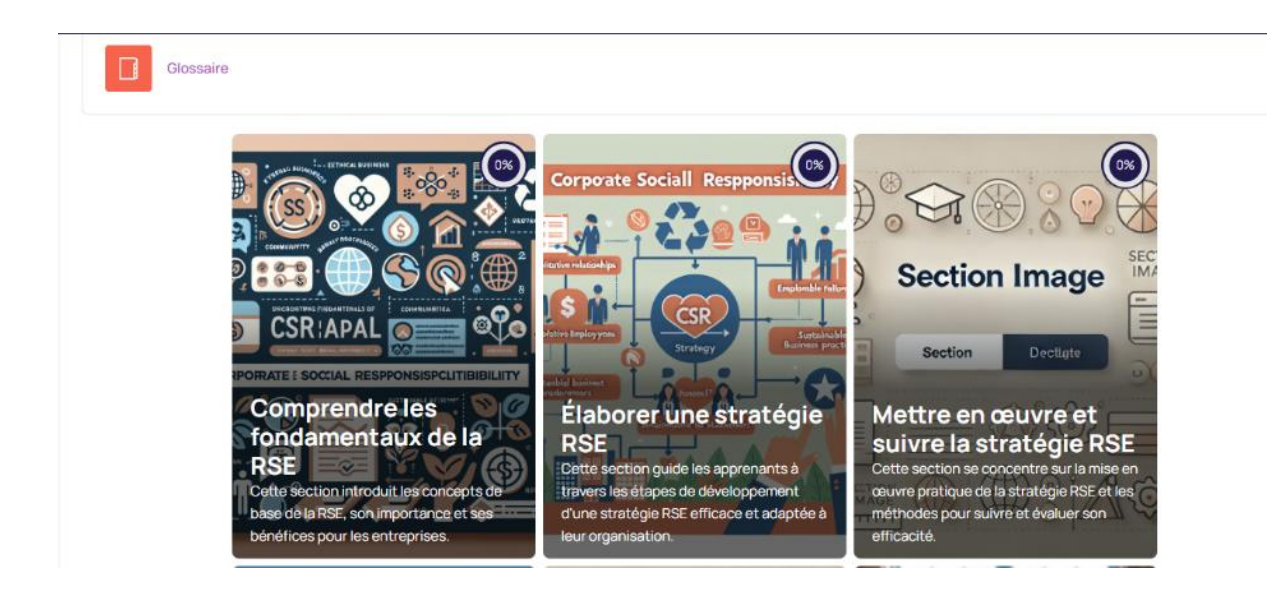

Notez que les **conditions d'achèvement d'activités sont paramétrées par défaut**, vous permettant de visualiser la progression globale dans chaque section. Voici également la visualisation des sections additionnelles générées :

#### Section avec le devoir de fin de cours :

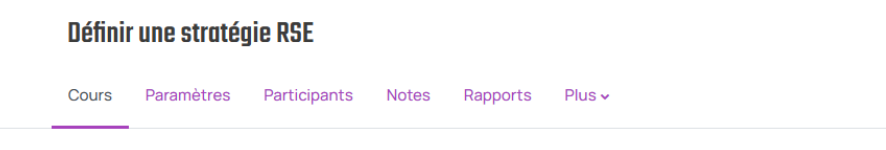

#### Devoir de fin de cours

| Élaboration d'une stratégie RSE                                                           |        | À faire : Consulter               |
|-------------------------------------------------------------------------------------------|--------|-----------------------------------|
| Ouvert le : mercredi 22 janvier 2025, 15:47<br>À rendre : mercredi 29 janvier 2025, 15:47 |        |                                   |
| Mesurer et améliorer l'impact de la RSE                                                   | Allerà | <ul> <li>►Examen final</li> </ul> |

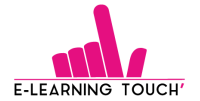

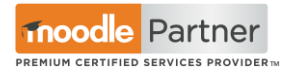

#### Section avec le quiz :

| Définir une stratégie RSE / Examen final / Examen final : Définir une stratégie RSE / Prévisualisation                                                                                                    | * Navigation du test |
|----------------------------------------------------------------------------------------------------|----------------------|
| Examen final : Définir une stratégie RSE                                                                                                    |                      |
| Test Paramètres Questions Résultats Banque de questions Plus ~                                                                                                    | Terminer le test     |
|                                                                                                    |                      |
| Retour                                                                                                    |                      |
| Retour Ouestion 1 Pas encore répondu Noté sur 20.00 🍅 Modifier la question                                                                                                    |                      |
| Ouestion 1     Pas encore répondu     Noté sur 20,00          Ф Modifier la question        Ou'est-ce que la RSE ?                                                                                                    |                      |
| Retour         Question 1       Pas encore répondu. Noté sur 20.00         Qu'est-ce que la RSE ?                                                                                                    |                      |
| Retour         Ouestion 1       Pas encore répondu       Noté sur 20,00       Image: Noté sur 20,00       Image: Noté sur 20,00       < |                      |
| Retour         Question 1       Pas encore répondu       Noté sur 20,00       Image: Noté sur 20,00       Image: Noté sur 20,00       < |                      |
| Retour         Ouestion 1       Pas encorerépondu       Noté sur 20.00       Top Modifier la question         Ourest-ce que la RSE ? <ul> <li>a. Une obligation légale pour toutes les entreprises</li> <li>b. Une intégration volontaire de préoccupations sociales et environnementales</li> <li>c. Un programme gouvernemental</li> <li>d. Une norme ISO certifiable</li> </ul>                                                                                                    |                      |
| Retour         Question 1       Pas encore répondu       Noté sur 20,00       Image: Noté sur 20,00       Image: Noté sur 20,00         Qu'est-ce que la RSE ? <ul> <li>a. Une obligation légale pour toutes les entreprises</li> <li>b. Une intégration volontaire de préoccupations sociales et environnementales</li> <li>c. Un programme gouvernemental</li> <li>d. Une norme ISO certifiable</li> </ul>                                                                                                    |                      |

#### Section avec le certificat :

#### Certificat de réussite

Cette section contient le certificat de réussite.

| Completion Certificate |           |   |
|------------------------|-----------|---|
| ■Généralités           | Allerà \$ | ) |

#### Etape 4 : Diffuser le cours généré

Votre cours est prêt ? Inscrivez vos apprenants et diffusez-le !

Vous pouvez revenir sur vos activités ou modifier votre cours généré à tout moment, comme dans n'importe quel cours Moodle.

#### Vous pouvez maintenant générer vos cours complets dans votre LMS Moodle avec Course AI ! Bonne création !

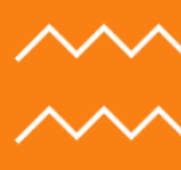

# Un besoin ? Un projet ? Une question ?

# **Contactez-nous!**

# <u>contact@elearningtouch.com</u> +33 (0)9 72 46 54 96 <u>https://www.elearningtouch.com/</u>

Suivez-nous sur nos réseaux sociaux :

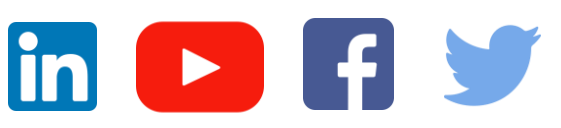

Notre application sur :

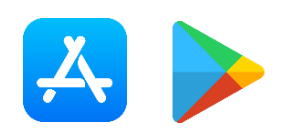

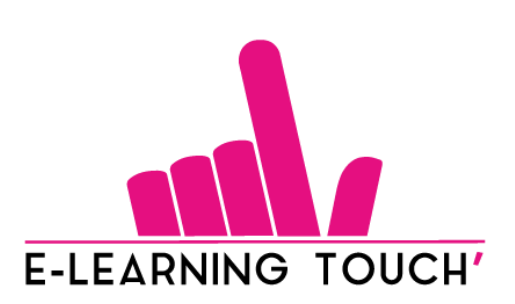

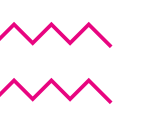

© E-learning Touch'

V2 – MARS 2025

15